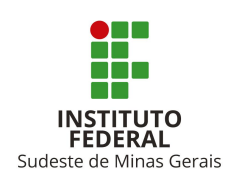

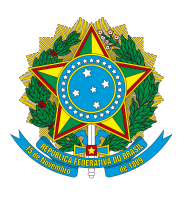

## Autocadastro no SIGAA

1. Acessar o site: <u>https://sig.ifsudestemg.edu.br/sigaa</u>, conforme tela abaixo:

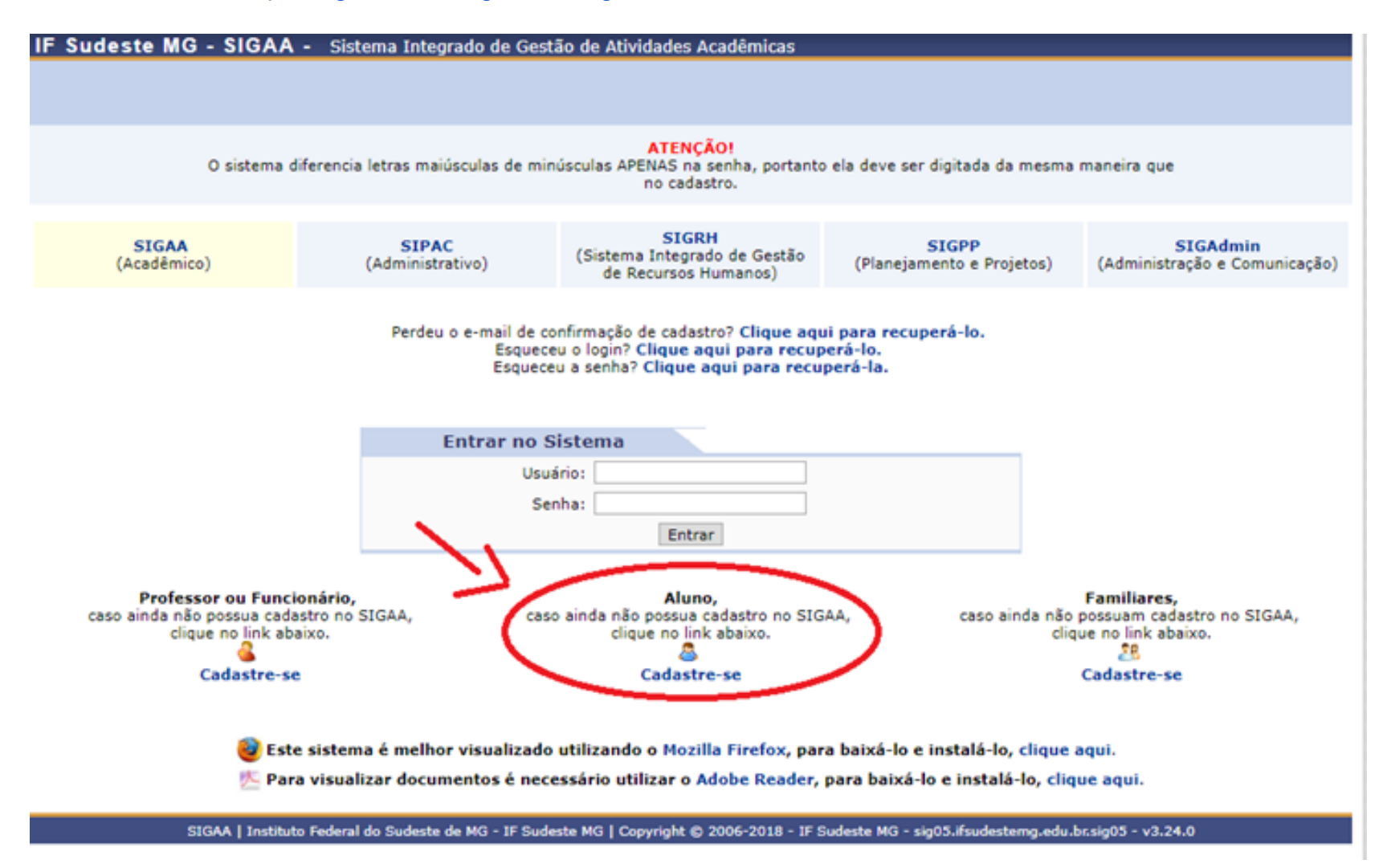

Figura 1: Tela de Acesso SIGAA

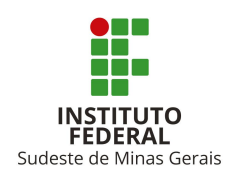

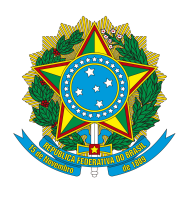

## 8

 Clique no ícone cadastre-se. Em seguida, será exibida a tela que permite a inserção dos dados para a realização do cadastro:

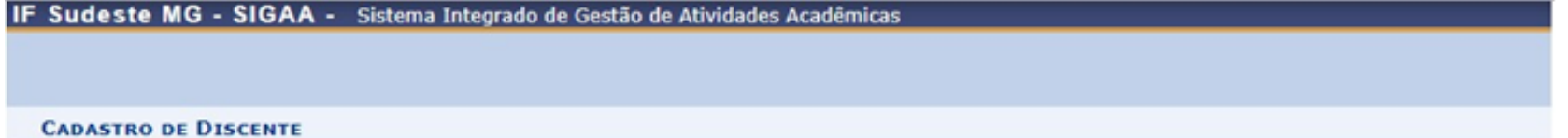

Para cadastrar-se no SIGAA é necessário preencher o formulário abaixo. O cadastro só será validado se os dados digitados forem iguais aos dados informados no processo seletivo.

| Matricula:           | * 2019300000 I                                          |
|----------------------|---------------------------------------------------------|
| Nível:               | * TÉCNICO V                                             |
|                      | A pessoa é estrangeira e não possui CPF                 |
| CPF/Login:           | * 000.000.00-0                                          |
| Nome:                | * SEU NOME                                              |
| RG:                  | <ul> <li>00000000 (Digite apenas os números)</li> </ul> |
| Data de Nascimento:  | * 00/00/0000 E                                          |
| E-Mail:              | * xxxxx@email.com                                       |
| Ano/Semestre Inicial | 2019 - 1 (Ex.: 2006-2)                                  |
| Senha:               | * ••••• ®                                               |
| Confirmar Senha:     | * •••••                                                 |
|                      | Cadastrar Cancelar                                      |

SIGAA | Instituto Federal do Sudeste de MG - IF Sudeste MG | Copyright © 2006-2019 - IF Sudeste MG - sig05.ifsudestemg.edu.br.sig05 - v3.32.12

Figura 2: Dados do discente

Nesta tela, você deverá informar os seguintes dados:

- Matrícula: Fornecer o número de matrícula;
- Nível: Selecionar o nível do seu curso entre as opções disponíveis;
- CPF: Fornecer o número do seu CPF;
- Nome: Fornecer o nome completo;
- RG: Fornecer o número da Identidade (somente números);
- Data de Nascimento: Fornecer a data de nascimento;
- E-mail: Fornecer um endereço de e-mail;
- Ano/Semestre Inicial: Digitar o ano e semestre que entrou no curso (ex.: 2021-1);
- Senha: Será necessário criar uma senha de acesso para o sistema;
- **Confirmar Senha:** Confirme a senha de acesso criada anteriormente.
- **3.** Depois de inserir todos os dados necessários, clique em Cadastrar. Em seguida, será exibida uma mensagem de sucesso confirmando o procedimento realizado.

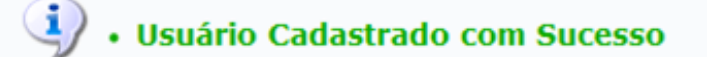

Figura 3: Mensagem de Sucesso

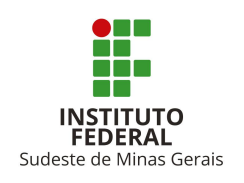

## MINISTÉRIO DA EDUCAÇÃO Secretaria de Educação Profissional e Tecnológica Instituto Federal de Educação, Ciência e Tecnologia do Sudeste de Minas Gerais *CAMPUS* MANHUAÇU

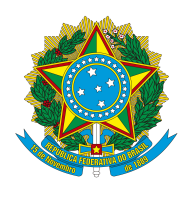

| Após cadastrar, para<br>Login e a Senha que fe<br>Sudeste MG - SIGAA -                      | que você possa E<br>oram registrados a<br>Sistema Integrado de G | Entrar no Sistema e ter ace<br>anteriormente, conforme a te<br>Gestão de Atividades Acadêmicas                              | esso ao SIGAA será i<br>ela a seguir:     | necessário que inform                                                                                   |  |
|---------------------------------------------------------------------------------------------|------------------------------------------------------------------|----------------------------------------------------------------------------------------------------|-------------------------------------------|----------------------------------------------------------------------------------------------------|--|
|                                                                                             |                                                                  |                                                                                                    |                                           |                                                                                                    |  |
| O sistema dife                                                                              | erencia letras maiúsculas de                                     | ATENÇÃO!<br>e minúsculas APENAS na senha, portanto<br>no cadastro.                                                          | ela deve ser digitada da mesma            | maneira que                                                                                             |  |
| SIGAA<br>(Acadêmico)                                                                        | SIPAC<br>(Administrativo)                                        | SIGRH<br>(Sistema Integrado de Gestão<br>de Recursos Humanos)                                                               | SIGPP<br>(Planejamento e Projetos)        | SIGAdmin<br>(Administração e Comunicaçã                                                                 |  |
|                                                                                             | Perdeu o e-mail<br>Eso<br>Eso                                    | de confirmação de cadastro? Clique aqui<br>jueceu o login? Clique aqui para recup<br>jueceu a senha? Clique aqui para recup | i para recuperá-lo.<br>erá-lo.<br>erá-la. |                                                                                                    |  |
|                                                                                             | Entrar r                                                         | no Sistema                                                                                                    |                                           |                                                                                                    |  |
|                                                                                             |                                                                  | Usuário: login<br>Senha: ••••                                                                                               |                                           |                                                                                                    |  |
|                                                                                             |                                                                  | Entrar                                                                                                    |                                           |                                                                                                    |  |
| Professor ou Funcior<br>caso ainda não possua cadast<br>clique no link abaix<br>Cadastre-se | <b>tário,</b><br>ro no SIGAA,<br>o.                              | Aluno,<br>caso ainda não possua cadastro no SIGAA,<br>clique no link abaixo.<br>Cadastre-se                                 |                                           | Familiares,<br>caso ainda não possuam cadastro no SIGAA,<br>clique no link abaixo.<br>El<br>Cadastre-se |  |
| 🥶 Este s                                                                                    | istema é melhor visualiz                                         | zado utilizando o Mozilla Firefox, para                                                                                     | a baixá-lo e instalá-lo, clique           | aqui.                                                                                                   |  |
| Para v                                                                                      | visualizar documentos é                                          | necessário utilizar o Adobe Reader, p                                                                                       | para baixá-lo e instalá-lo, cliq          | jue aqui.                                                                                               |  |
| SIGAA   Instituto I                                                                         | federal do Sudeste de MG - 1F                                    | Sudeste MG   Copyright © 2006-2018 - IF Su                                                                                  | udeste MG - sig04.ifsudestemg.edu.        | br.sig04 - v3.24.0                                                                                      |  |
|                                                                                             |                                                                  | Figura 4: Entrar no Sistem                                                                                                  | а                                         |                                                                                                    |  |

- Login: Informar o seu CPF;
   Senha: Informar a senha feita no seu cadastramento.
- 6. Em seguida, clique em Entrar.

Em seguida entre no Portal do Discente. Lá você poderá emitir por exemplo: atestado de matrícula, histórico escolar, consultar horários das disciplinas, informações e datas programadas de cada disciplina, além de interagir via mensagem com o(a) docente ou com os colegas de turma.

## Bem-vindo(a) ao Sistema Acadêmico do IF Sudeste MG!